## Canva (キャンバ)の使い方 --- ユーザー登録編----

■ Canva とは

おしゃれなデザインが作成できる無料の Web ツールです。

#### ■ 作ることができるもの

- ・ポスターやラベル、名刺、ちらし、はがき、フォトブック、カレンダー、パンフレット、 といった印刷物
- ・SNS やブログのアイコン・バナー
- ・A4 文書やパワーポイントスライド
- ・静止画や動画の編集

など、多岐にわたります。

#### ■ ユーザー登録について

Canva を利用するには、ユーザー登録が必要です。 ここでは、ユーザー登録の方法と合わせて、ログアウトやログインの手順を案内します。

- 1.ユーザー登録する Ρ1
- 2.ログアウト方法 P5
- P6 3.ログイン方法

■補足:ユーザー登録でGmailのメールアドレスを登録した場合 P7

#### 1. ユーザー登録する

(1) Canva の Web ページへアクセスする

https://www.canva.com/

(2) [無料で登録する]をクリックする

※登録が完了している場合は、右上の[ログイン]をクリックしてログインする。以降の手順は不要。

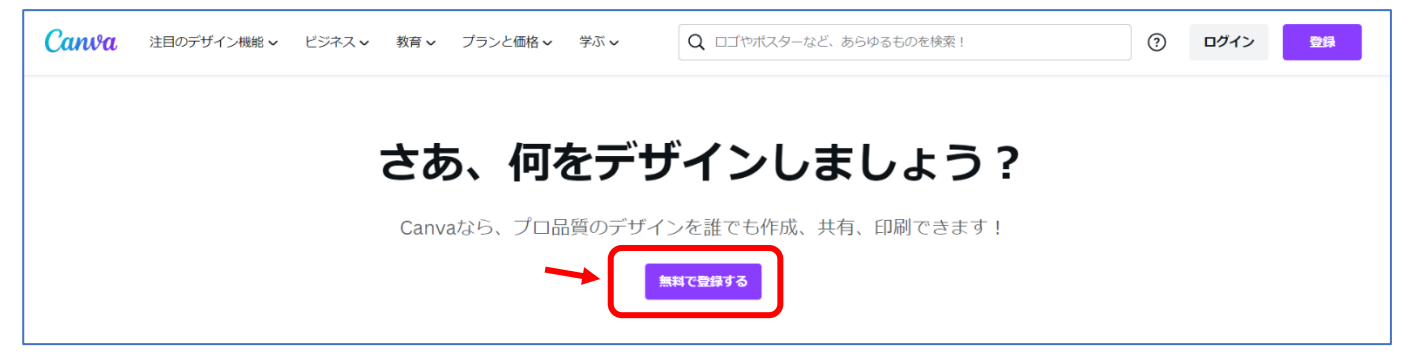

(3) 次のような画面が表示された場合は、[別の方法で続ける]をクリックする。

この画面が表示されない場合は、次の(4)へ進む。

| おかえりなさい。                                                                            |  |  |
|-------------------------------------------------------------------------------------|--|--|
| 前回はメールを使用してログインしました。                                                                |  |  |
| 🖂 メールアドレスで続行                                                                        |  |  |
| 別の方法で続ける                                                                            |  |  |
| 続行することにより、Canvaの <u>利用規約</u> に同意したことに<br>なります。詳しくは、 <u>プライバシーポリシー</u> をお読みくだ<br>さい。 |  |  |
| 目 勤務先のメールアドレスで登録                                                                    |  |  |

(4) [メールアドレスで続行]をクリックする。

| < Ca | nvaにサインインする   |
|------|---------------|
| Ś    | Appleで続行      |
| G    | Googleで続行     |
| 0    | Facebookで続行   |
| =    | Microsoftで続行  |
| С    | Cleverで続行     |
|      | メールアドレスで続行    |
|      | 仕事用メールアドレスで続行 |
|      | モバイルでログイン     |
|      |               |

(5) メールアドレスを入力して、[続行]をクリックする。

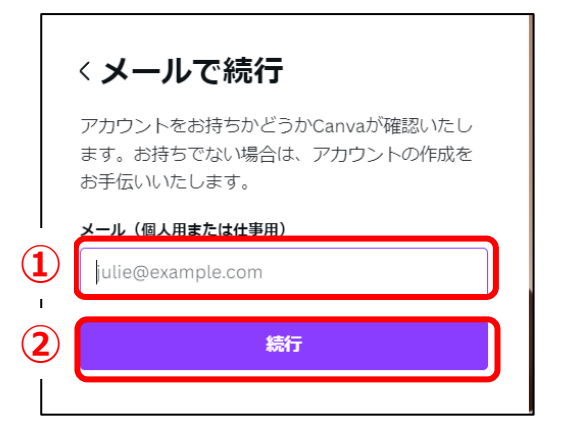

(6) 名前を入力して[アカウントを作成]をクリックする。

|         | < アカウントを作成する                          |
|---------|---------------------------------------|
|         | @gmail.comを使用してCanvaアカ<br>ウントを作成しています |
| <br>(1) | <b>名前</b><br>Julie Smith              |
| ۰<br>ا  | アカウントを作成                              |
|         |                                       |

(7) 手順(4)で入力したメールアドレス宛に 6 桁の認証コードが着信する。メール内の 6 桁の認証コード を以下の画面に入力し、[続行]をクリックする。

|       | 〈まもなく登録完了です                               |
|-------|-------------------------------------------|
|       | @gmail.comに送信されたコードを<br>入力して、登録を完了してください。 |
|       | <b>コード</b><br>ロードを入力                      |
| 2<br> | 続行                                        |

### (8) 次の画面が表示されるので[個人]をクリックする。

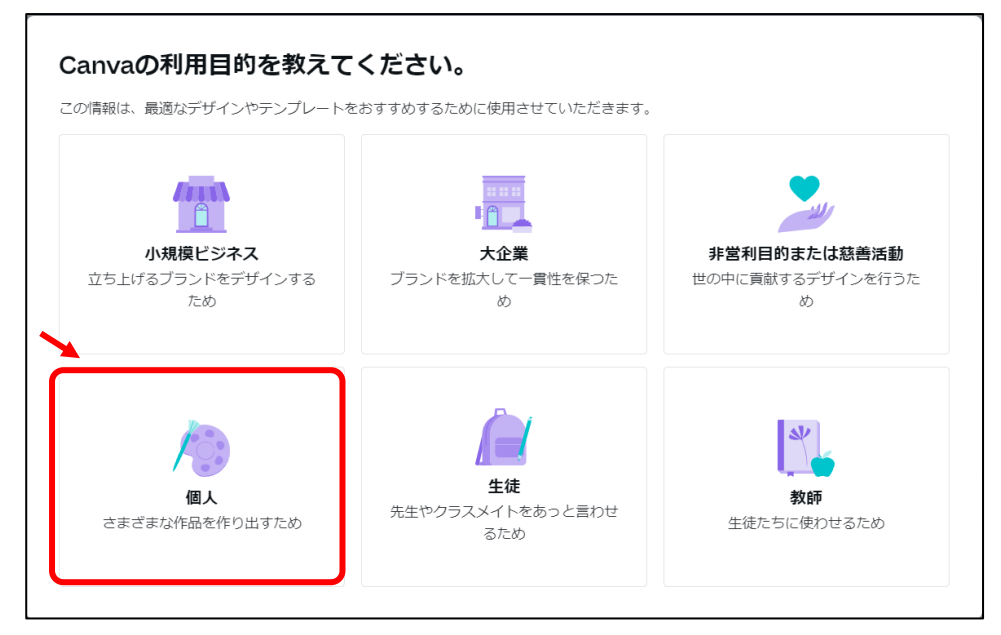

(9) 次の画面が表示されるので、右上の[後で]をクリックする。

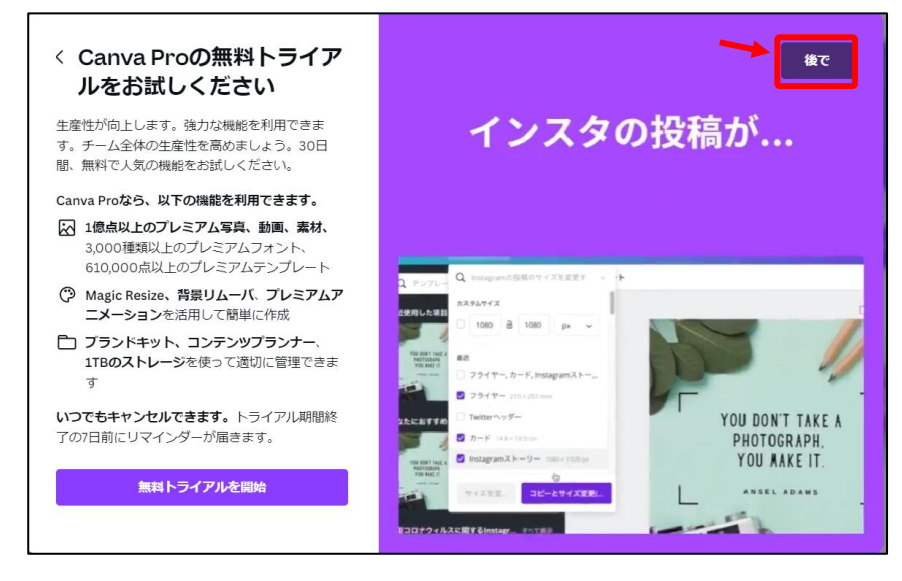

### (10) 次の画面が表示されるので[今はしない]をクリックする。

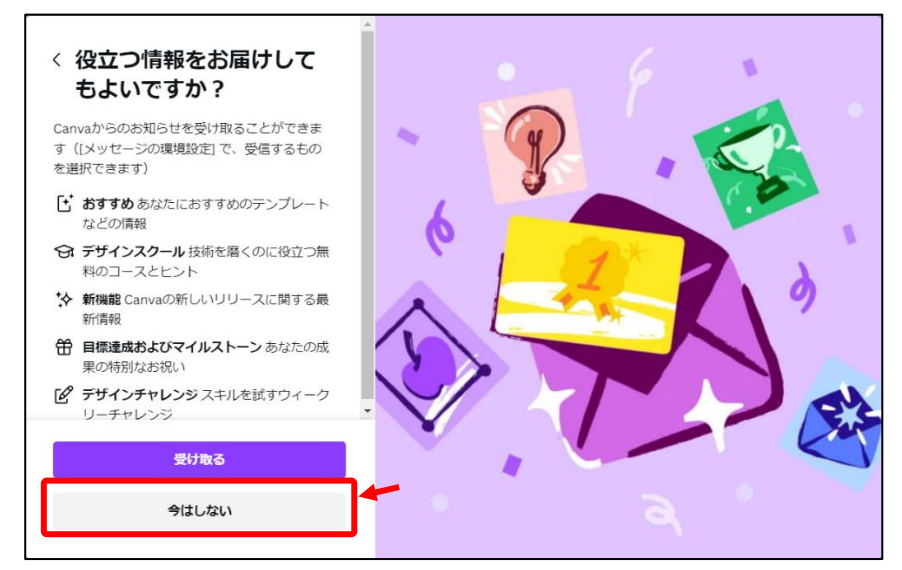

#### (11) Canva の画面が表示される。

| ≡ Canva              | 注目のデザ      | イン機能 🗸 ビジネス 🗸 | 教育 🗸 🏾 プランと価格 🗸                                          | 学ぶ~                  |                    | 🖵 🕲 🎝 🍺            | 「ザインを作成              |
|----------------------|------------|---------------|----------------------------------------------------------|----------------------|--------------------|--------------------|----------------------|
| <b>個人</b><br>Free・81 |            |               | 4                                                        | 今日は何をデザイ             | インしましょう?           | <u> </u>           | ( アップロード             |
| Canva F<br>無料トライ     | Pro<br>(アル |               | Q自分                                                      | のコンテンツまたはCanvaのコンテン  | ノツを検索              |                    |                      |
| 6 #-2                |            |               |                                                          |                      |                    |                    |                      |
| 🎦 ブロジェクト             | >          | 25 T T T      | Docs ホワイ                                                 | トポード プレゼンテーシー 5      |                    | Web#11 57          | ±113                 |
| 日 テンプレート             | >          |               |                                                          |                      |                    |                    |                      |
| 高 ブランドハブ             | 0          | こちらも試してみませ    | んか?                                                      |                      |                    |                    |                      |
| ₩ דרע                | >          |               | たい<br>たい<br>たい<br>たい<br>たい<br>たい<br>たい<br>たい<br>たい<br>たい | Get ideas<br>flowing |                    | Play with<br>video | Present<br>with east |
|                      |            | Canvaで遊ぼう     | Doc                                                      | ホワイトボード              | Instagramの投稿 (正方形) | 動画                 | プレゼンテーション            |
| ■ チームを作成             |            |               |                                                          |                      |                    |                    |                      |
| ◎ ゴミ箱                |            | 最近のデザイン       |                                                          |                      |                    |                    | 2                    |

# 2. ログアウト方法

Canva での作業が終わったら、ログアウトします。

① 左上の[ホーム]をクリックする

※[ホーム]ボタンがない場合は、次の②へ進む。

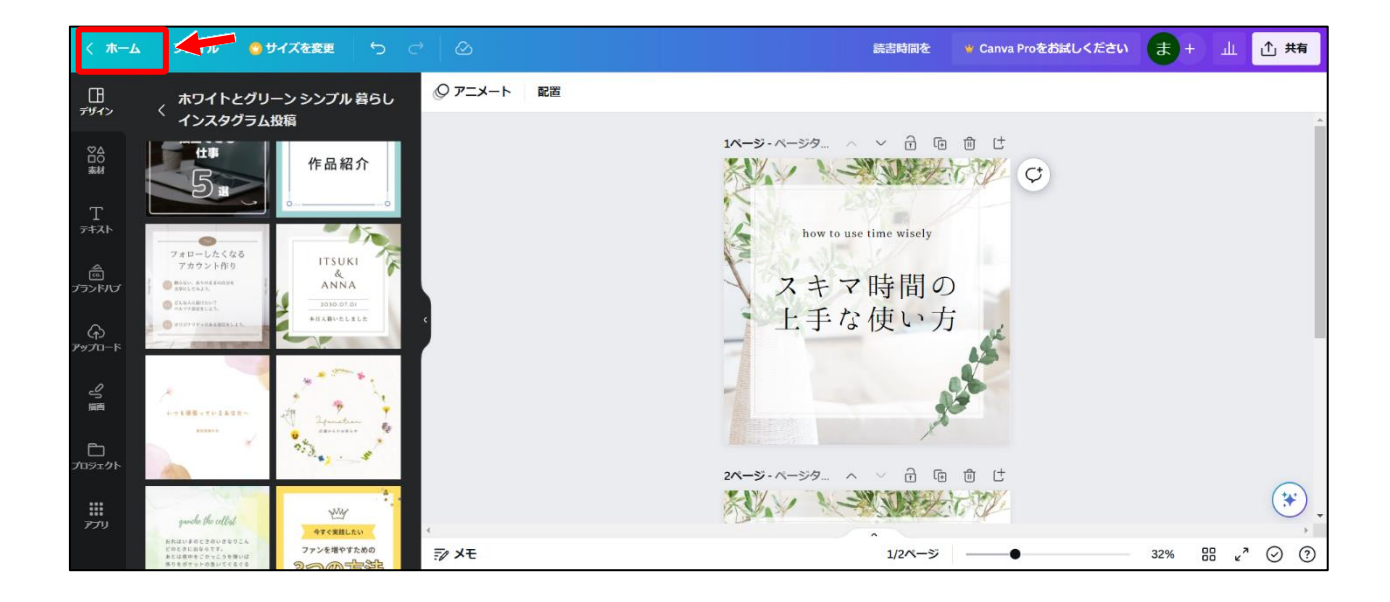

② 右上の[名前]アイコンをクリックし、[ログアウト]をクリックする。

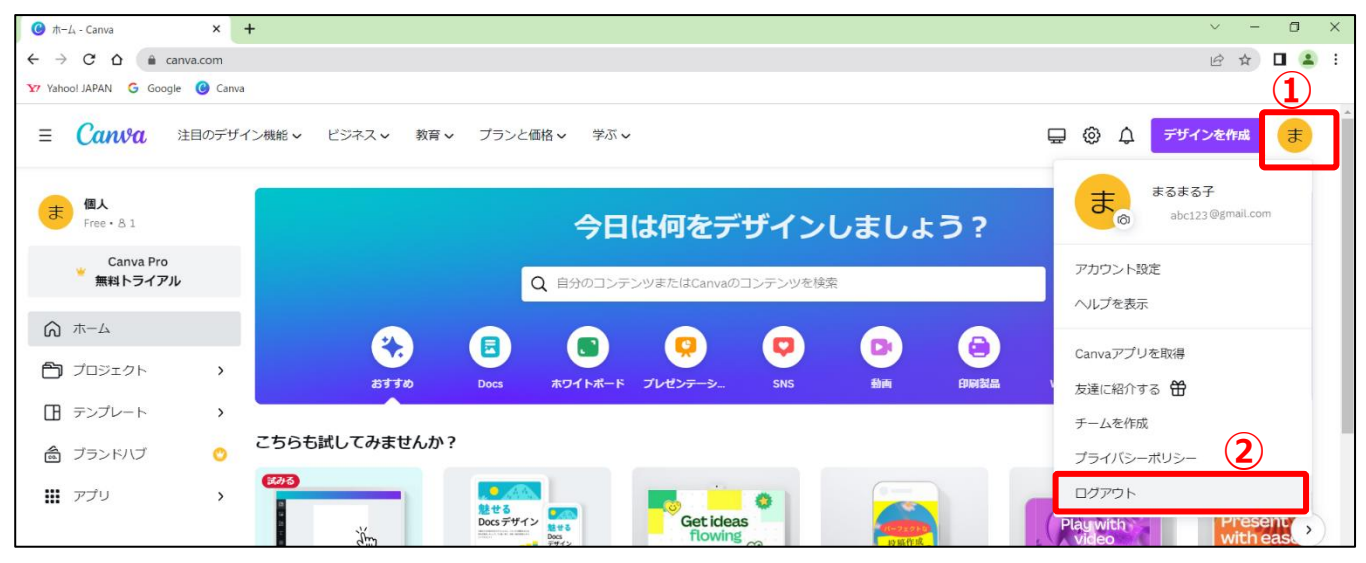

③次の画面が表示されるので、右上の[×]をクリックしてブラウザを終了する -

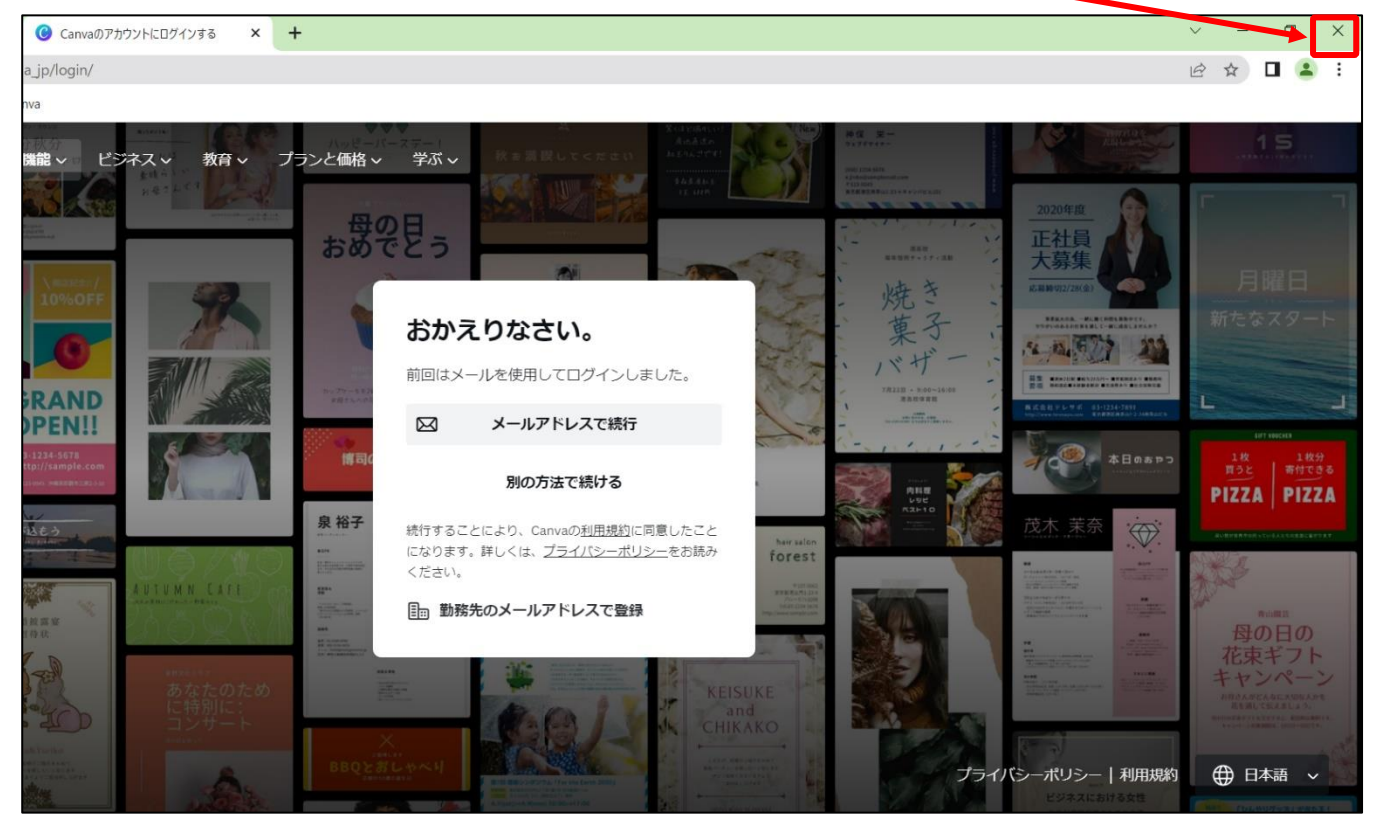

# 3. ログイン方法

① Canva の Web ページへアクセスする

https://www.canva.com/

※Canva の Web ページをブラウザのお気に入りに登録しておくと、次からは、お気に入りのボタンを クリックするだけでアクセスできます。

② Canva のページが表示されるので、右上の[ログイン]をクリックする

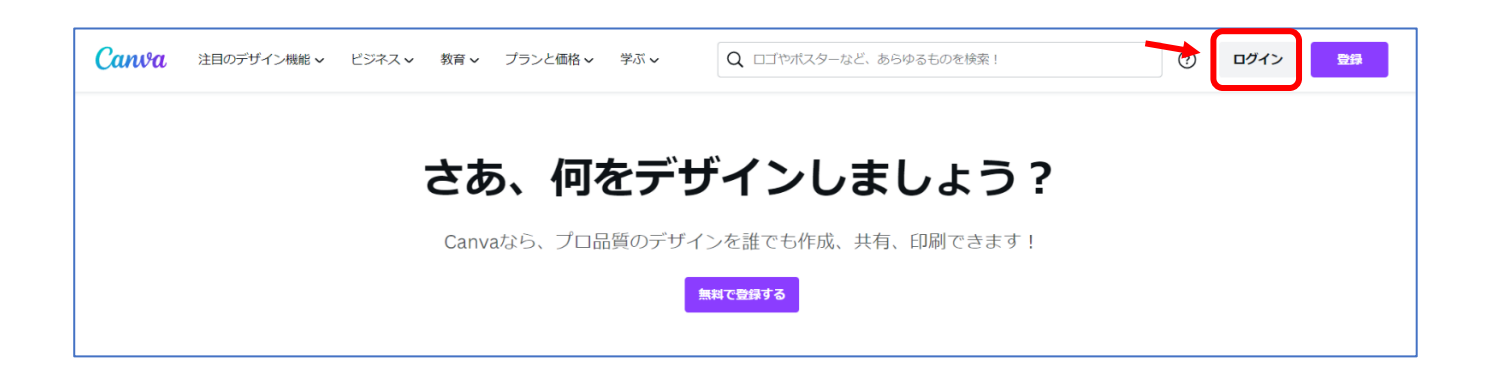

### ③次の画面が表示されるので、[メールアドレスで続行]をクリックする

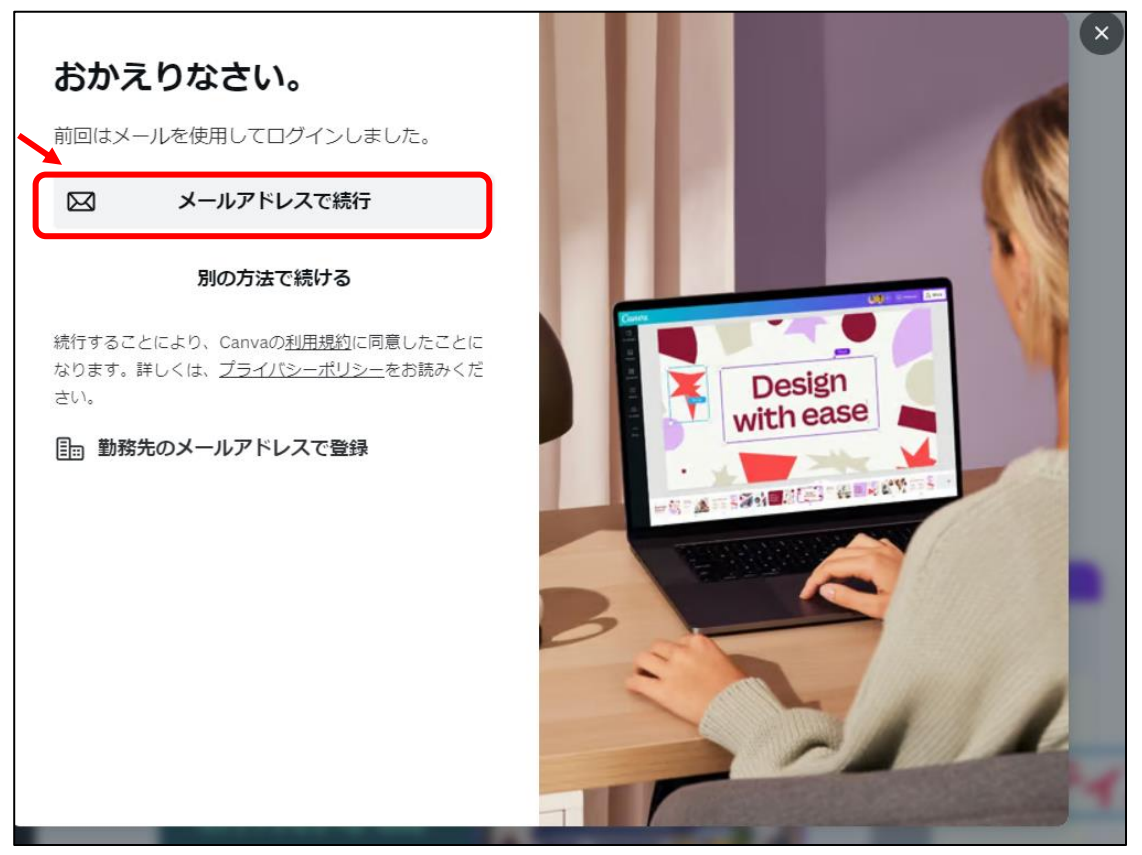

④ 画面の内容に従って、メールアドレスとパスワードを入力しログインする。

## ■ 補足:ユーザー登録で Gmail のメールアドレスを登録した場合

手順(4)でユーザー登録時に Gmail のメールアドレスを登録した場合、Canva にログインしようとするたびに、Gmail に認証コードが着信し、その着信した 6 桁の認証コードを、都度、Canva のログイン画面で入力する必要がある。

次の手順で Canva の[設定]からパスワードを作成しておくと、認証コードは不要になり、メールアドレス とパスワードで Canva にログインできるようになる。

- ▶ Canvaの[設定]でパスワードを設定する手順
- ① Canva にログインする
- ② 画面右上の[アカウント設定]をクリックする。

| ≡ Canva ≋            | 目のデザ | イン機能。 ビジネス。    | 教育 🗸 - プランと価格 🗸 🗧                                                                                                    | 2.元卒                 |                                          | <b>₩</b>        | デザインを作成           |
|----------------------|------|----------------|----------------------------------------------------------------------------------------------------|----------------------|------------------------------------------|-----------------|-------------------|
| 個人<br>Fres・81        |      |                | <del>今</del>                                                                                                    | 日は何をデザイ              | ンしましょう?                                  | カスタムサイン         | ズ アップロード          |
| Canva Pro<br>無料トライアル |      |                | Q目分の日                                                                                                    | コンテンツまたはCanvaのコンテン!  | ソを検索                                     |                 |                   |
| A #-2                |      |                |                                                                                                    |                      |                                          |                 |                   |
| 🎦 プロジェクト             | >    | 23 <b>7</b> 30 | Docs ホワイトオ                                                                                                    | Rード プレゼンテーシ SNS      | 10 E E E E E E E E E E E E E E E E E E E | Webサイト もっ       | と見る               |
| □ テンプレート             | >    | ·              |                                                                                                    |                      |                                          |                 |                   |
| ▲ ブランドハブ             | 0    | こちらも試してみません    | <b>んか</b> ?                                                                                                    |                      |                                          |                 |                   |
| שליד <b>ווו</b>      | >    |                | E Construction of the construction of the cons | Get ideas<br>flowing |                                          | Play with video | Present with eas. |
|                      |      | Canvaで遊ぼう      | Doc                                                                                                    | ホワイトボード              | Instagramの投稿(正方形)                        | 動画              | プレゼンテーション         |
| 🌆 チームを作成             |      |                |                                                                                                    |                      |                                          |                 |                   |
| 向 ゴミ箱                |      | 最近のデザイン        |                                                                                                    |                      |                                          |                 | ?                 |

③ 画面左側の[ログイン&セキュリティ]をクリックし、[パスワードリセットページ]をクリックする。

| <b>Canva</b> 注目のデザイン機能                                  | 能 ∨ ビジネス ∨ 教育 ∨ プランと価格 ∨ 学ぶ ∨                  |
|---------------------------------------------------------|------------------------------------------------|
| @gmail.com<br>⑧ お客様のアカウント 1                             | ログイン<br>パスワード<br>アカウントに初めてパスワードを追加するには<br>ります。 |
| <ul> <li>ロクイン&amp;セキュリティ</li> <li>メッセージの環境設定</li> </ul> | セキュリティ                                         |

④ 画面の内容に従って、パスワードを設定する。

以上でパスワードの設定は完了です。

次にログインするときは、メールアドレスとパスワードでログインできます。

以上